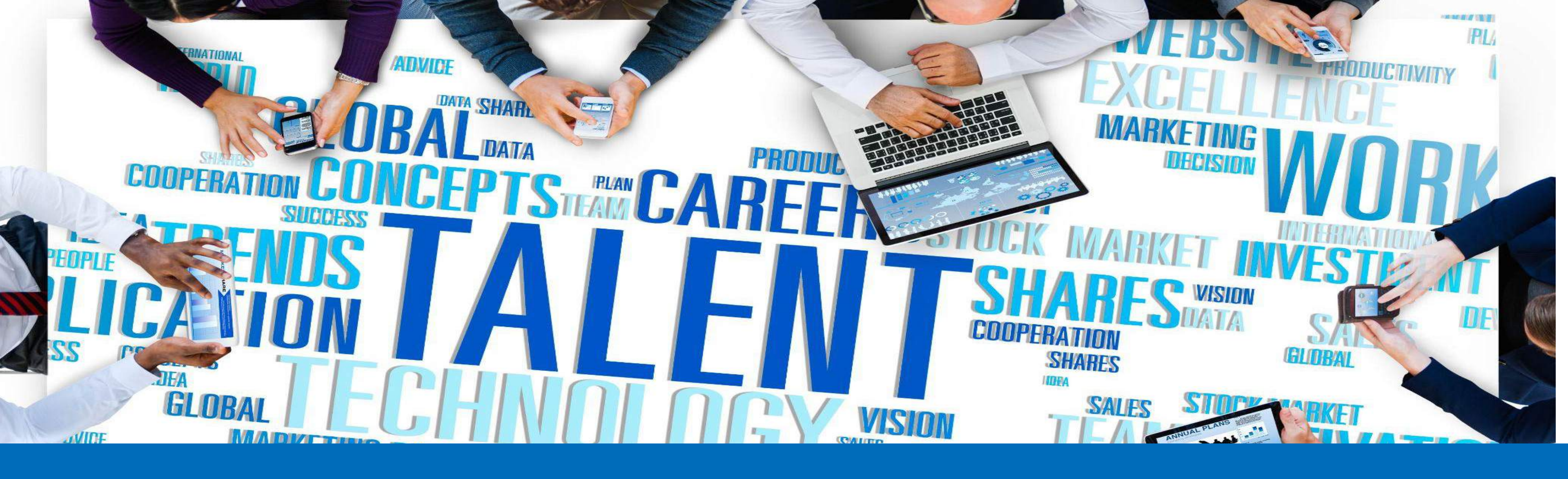

# Onboarding Plan

CareerCross

# Onboarding Plan

07

## 初期設定

プロファイル設定の確認と編集

求人情報の作成/編集/公開

応募者記録 (候補者対応)

レジュメ検索 (スカウト方法)

CareerCrossの有効活用方法

当社からのお願い

## 01. PCからログイン

さっそく、下記の手順に従い、キャリアクロスヘログインを完了しましょう。

a. ログイン情報の確認

代表者様宛にキャリアクロスからログイン情報を配信します。 メール本文に下記画像と同様の【ログイン情報】が記載されています。 ユーザー名を確認し、パスワードを設定してください。

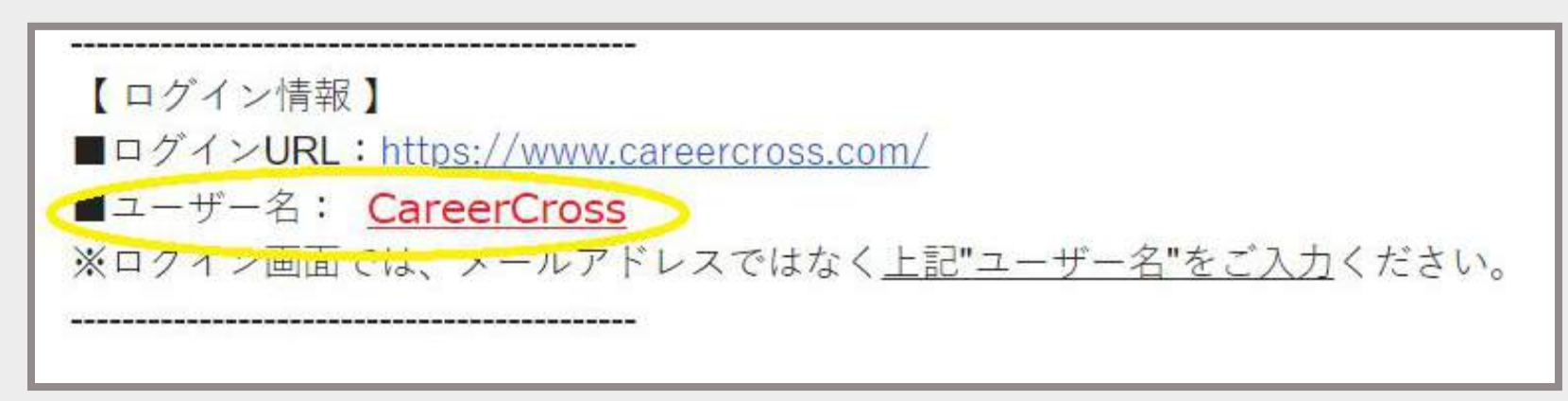

b.パスワードの設定 代表者様宛にパスワードリンクを配信します。パスワードリンクの有効期限は24時間となります。 下記配信アドレス・件名で送られてますので、確認ください。

送信アドレス :customer.support@careercross.com 件名:キャリアクロスパスワード設定リンク

初期設定

01. PCからログイン

注)管理画面へのログイン情報は1社1つのアカウント情報になります。 ユーザー名・パスワードはご共有をお願いします。

c.管理画面へのログインの確認

https://www.careercross.com/から設定したパスワードでログインできるか確認ください。

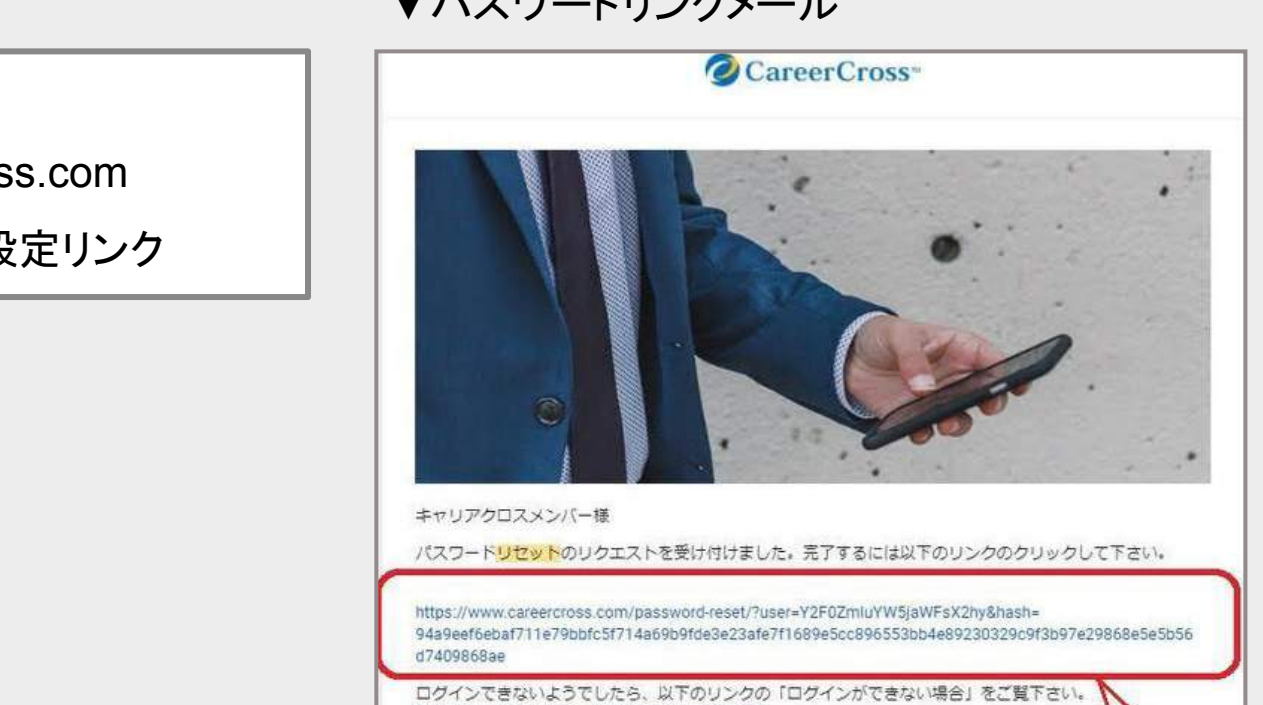

https://www.careercross.com/article/detail-1571

▼パスワードリンクメール

# プロファイル設定の確認と編集

- 01. プロファイルから会社名を確認する
- 02. メインEメールアドレスを確認する
- 03. 会社概要を確認する
- 04. 担当者アカウント管理を登録する

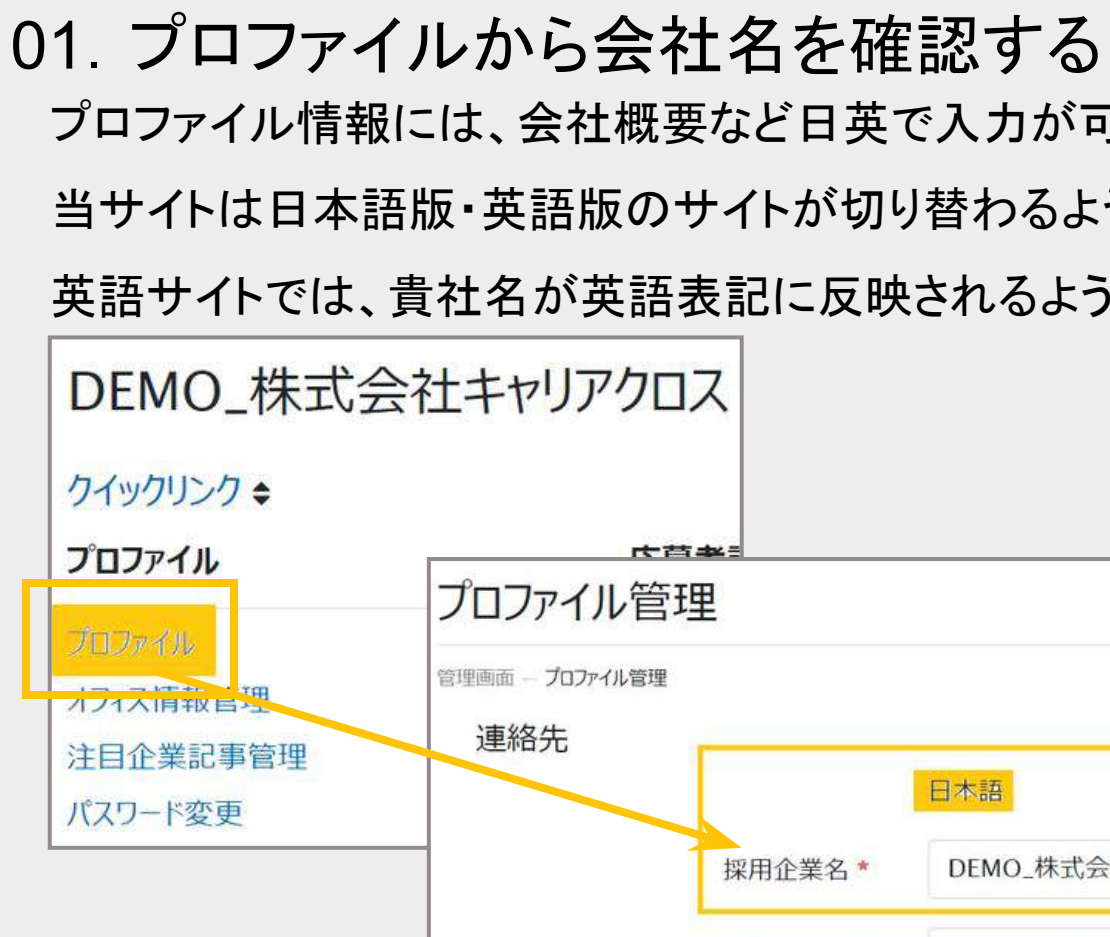

02. メインEメールアドレスを確認する メインEメールアドレスは、管理画面開設時のパスワードを設定する方のアドレスです。

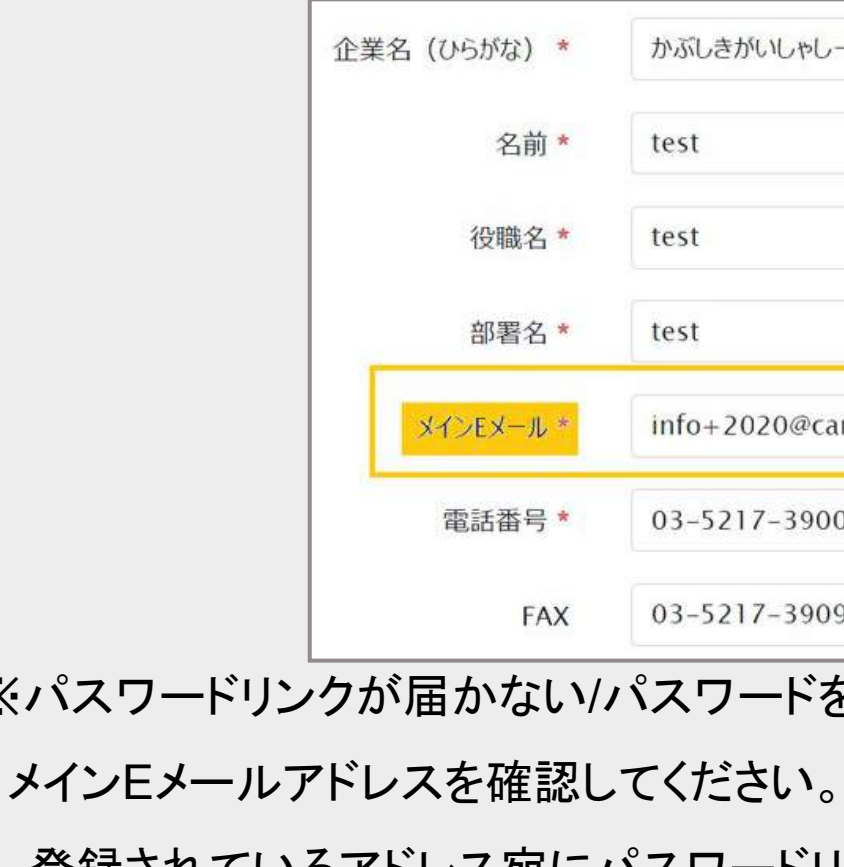

プロファイル情報には、会社概要など日英で入力が可能です。

当サイトは日本語版・英語版のサイトが切り替わるようになっております。

英語サイトでは、貴社名が英語表記に反映されるよう、英語記載をお願いいたします。

| "クロス                  |                         |                           |
|-----------------------|-------------------------|---------------------------|
|                       |                         |                           |
| <del>、<br/>と</del> 管理 |                         |                           |
| 们心管理                  |                         |                           |
|                       | 日本語                     | 英語                        |
| 採用企業名 *               | DEMO_株式会社キャリアクロス        | DEMO_CareerCross Co., Ltd |
| 採用企業名 *               | ロ本語<br>DEMO_株式会社キャリアクロス | DEMO_CareerCross Co       |

| *   | かぶしきがいしゃしーしーこんさるてぃんぐ      |
|-----|---------------------------|
| j * | test                      |
| *   | test                      |
| *   | test                      |
| *   | info+2020@careercross.com |
| *   | 03-5217-3900              |
| λX  | 03-5217-3909              |

- ※パスワードリンクが届かない/パスワードを再発行したい時

  - 登録されているアドレス宛にパスワードリンクが送信されます。

#### 03. 会社概要を確認する

事業内容、代表取締役、設立年、会社概要(簡約 日英)、などを入力できます。 候補者は、求人票とあわせて会社概要を確認しますので、必ず内容をご確認ください。

#### ◆会社概要編集画面

| 会社概要                             |                                                                                                    |
|----------------------------------|----------------------------------------------------------------------------------------------------|
| 事業内容*                            | バイリンガル転職のためのウェブサイト、「キャリアクロス」の求人広告運営他                                                                                                    |
| 本社所在地*                           | 日本                                                                                                    |
| 代表取締役                            | 堀口 敏秀                                                                                                    |
| 設立年                              | 2000年9月                                                                                                    |
| 資本金                              |                                                                                                    |
| 従業員数                             | 11-50人                                                                                                    |
| 会社概要 簡約(日本語)<br>300文字以内 *        | 株式会社キャリアクロスは、バイリンガル転職のためのウェブサイト、「キャリアクロス」を2000年9月に設立したオンライン求人広告<br>運営会社です。「キャリアクロス」の運営を通して、主に日本市場で展開する企業へ、ウェブを利用した採用リソースを提供してい<br>ます。                                             |
|                                  | 126 / 300 文字                                                                                                    |
| 会社概要 簡約(英語)<br>300 <b>文字以内 *</b> | Formed in late 2000, C.C. Consulting Co., Ltd.is the parent company of CareerCross, a bilingual web-<br>based recruitment resource, serving the Japan focused business community. |

|  | <b>株式会社キャリアクロス</b> は、バイリンガル転職のためのウェブサイト、「キャリアクロス」を 2000年9月 |   |
|--|------------------------------------------------------------|---|
|  | に設立したオンフィン水人広告連名云任に9。                                      |   |
|  | 「キャリアクロス」の連宮を通して、主に日本巾場で展開する企業へ、ウエフを利用した採用リソースを提供しています。    |   |
|  | 1. キャリアクロスは、グローバル企業が求めるバイリンガル人材に特化した求人情                    |   |
|  | 報サイトです。 最新のインターネットテクノロジー、ユーザーが使いやすいシン                      |   |
|  | プルな操作画面、そして積極的なマーケティングを展開し、トップレベルのサー                       |   |
|  | ビスを提供できるよう努めています。                                          |   |
|  | 2. スタッフひとりひとりが、サービスや事業戦略について考えることができ、成果                    |   |
|  | を重視した欧米スタイルの就業環境となっています。                                   |   |
|  |                                                            | - |

#### ◆サイト内でのプレビュー画面

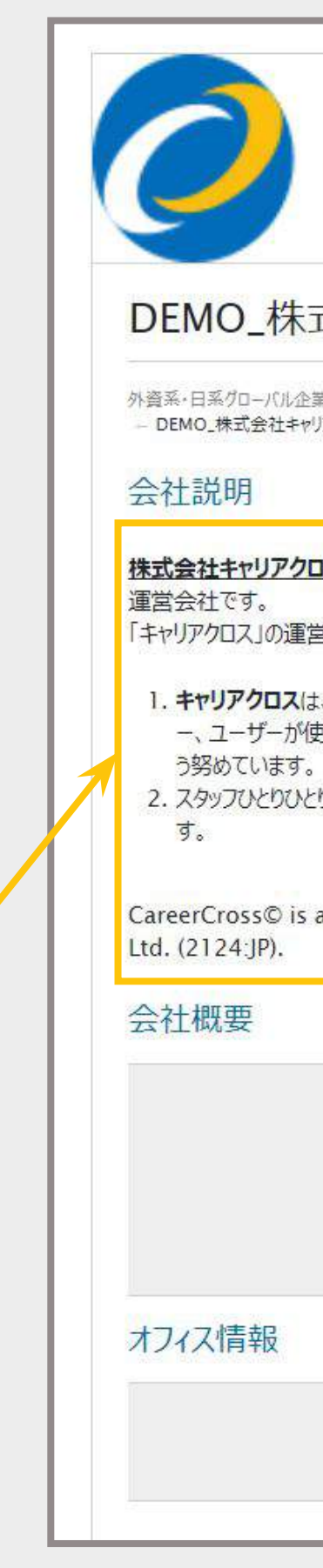

POINT

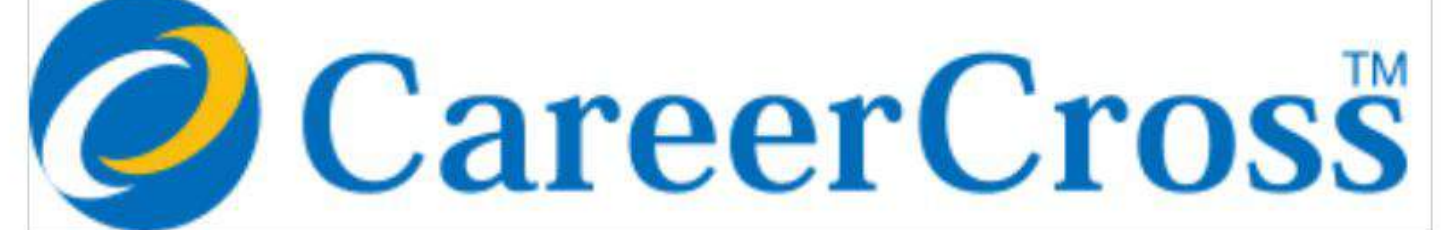

#### DEMO\_株式会社キャリアクロス

外資系・日系グローバル企業への転職・英語求人TOP - DEMO\_株式会社キャリアクロスの外資系・日系グローバル企業への転職・英語求人一覧 - DEMO\_株式会社キャリアクロス - 会社概要

株式会社キャリアクロスは、バイリンガル転職のためのウェブサイト、「キャリアクロス」を2000年9月に設立したオンライン求人広告

「キャリアクロス」の運営を通して、主に日本市場で展開する企業へ、ウェブを利用した採用リソースを提供しています。

1. キャリアクロスは、グローバル企業が求めるバイリンガル人材に特化した求人情報サイトです。最新のインターネットテクノロジ ー、ユーザーが使いやすいシンプルな操作画面、そして積極的なマーケティングを展開し、トップレベルのサービスを提供できるよ

2. スタッフひとりひとりが、サービスや事業戦略について考えることができ、成果を重視した欧米スタイルの就業環境となっていま

CareerCross© is a trading brand of C.C. Consulting Co., Ltd. a group company of JAC Recruitment Co.,

| 本社所在地 | 日本                                   |
|-------|--------------------------------------|
| 事業内容  | バイリンガル転職のためのウェブサイト、「キャリアクロス」の求人広告運営他 |
| 代表取締役 | 堀口 敏秀                                |
| 設立年   | 2000年9月                              |
| 従業員数  | 11-50人                               |
| URL   | https://www.ccconsulting.jp/         |

メインオフィス 〒1010051 東京都千代田区神田神保町1-105 神保町三井ビルディング15階

#### 会社概要ページには企業ロゴ・画像の提供もお願いしております。

## 04. 担当者アカウント管理を登録する 担当者アカウントには、候補者対応を行う方のアドレスを登録ください。 尚、個人アドレス・グループアドレス双方登録可能です。 担当者アドレスを登録すると下記項目対応が可能です。

- •応募通知アドレスを受信するアドレス
- スカウトメールを送受信する際のアドレス
- a.担当者アカウント管理登録方法

アドレスを登録後、認証解除が必要になります。

別途メールで認証解除メールが届きますので、そこから解除ください。

尚、ドメインが異なる場合は、キャリアクロス事務局にお問い合わせが必要です。

| 担当者         | 皆アカウント              | 管理          |         |                      |                         |       |
|-------------|---------------------|-------------|---------|----------------------|-------------------------|-------|
| <b>梦珍雨雨</b> | 相当者アカウント管理          |             |         |                      |                         |       |
| 👗 新規7       | クカウント登録             | 主:名前(日本語)、名 | 前(英語)欄は | 入力される名前は、候補者の方にも表    | 示されます。希望されない際は、人事部、人事担当 | 当とご入力 |
| 担当者アカ       | ワント1-13件            | (全13件中)     |         |                      |                         |       |
| 名前 (日       | <mark>4</mark> 語) ≎ | 名前 (英語) \$  | 部署 🗢    | EX-JL 1 <sup>A</sup> | アカウント                   | 求人情   |
| キャリアクロ      | ा र test            |             | -       |                      | DemoEmployer            | 0     |
| CareerC     | ross support        |             | -       |                      | DemoEmployer            | 0     |
|             |                     |             |         |                      |                         |       |

#### ※グループアドレスを登録する際の、登録名は 姓に「採用/HR/Recruiting」名前に「チーム/Team」を推奨します。

| 管理画面 - 担当者アカウント管理 - メールアドレスの保存 |     |    |
|--------------------------------|-----|----|
|                                | 日本語 | 英語 |
| 姓 *                            | 日本語 | 英語 |
| 名前*                            | 日本語 | 英語 |
| 部署*                            |     |    |
| Eメール ★                         |     |    |
| 言語*                            | 日本語 |    |

b.認証解除メールについて

aの登録ができたら、登録アドレス宛に認証解除メールが届きます。 メール本文に記載のリンクをクリックし、認証解除をおこないます。

| 0 | CareerCr<br>to お客様 |
|---|--------------------|
|   |                    |
|   |                    |
|   |                    |
|   |                    |
|   |                    |
|   |                    |
|   |                    |
|   |                    |
|   |                    |
|   |                    |
|   |                    |
|   |                    |

| 担当者アカウ          | ント管理      |
|-----------------|-----------|
| 管理團面 - 担当者アカウント | 管理        |
| ▲ 新規アカウント登録     | 「注:名前(日本語 |
| 担当者アカウント 1 - 3  | 6件(全36件中) |
| 名前 (日本語) \$     | 名前 (英語) 💲 |
| キャリアクロス HR      |           |
| 担当者名            |           |

#### 解除されましたら、正式にアカウント登録が完了されます。 ▼下記画像が認証解除メールになります。

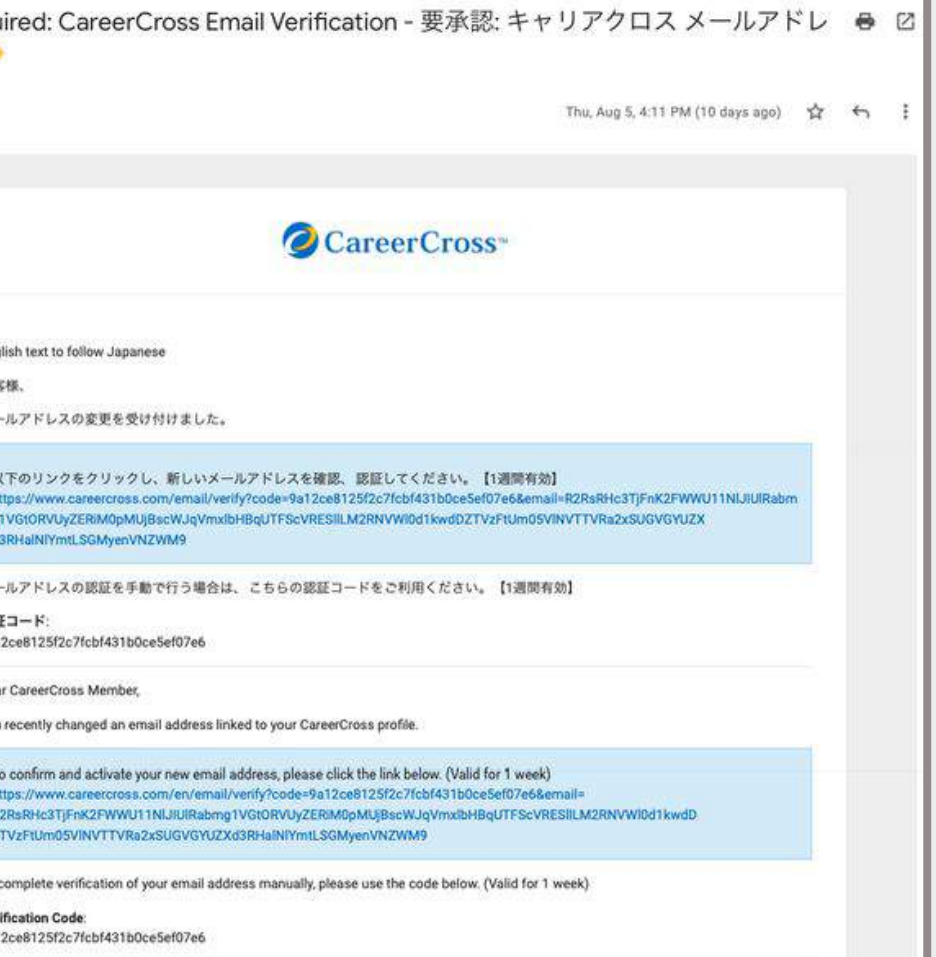

|              |                               |               |          |         |        |   |    | うへいづ |
|--------------|-------------------------------|---------------|----------|---------|--------|---|----|------|
| 、名前(英語)欄に入力さ | される名前は、候補者の方にも表示されます。希望されない際に | は、人事部、人事担当とご? | 、力ください」  |         |        |   |    |      |
|              |                               |               |          | Г       |        |   | 14 | 1,   |
| 部署 \$        | Eメール 1 <sup>*</sup> 2         | アカウント         | 求人情<br>報 | 〕絡<br>別 | 認証済    |   |    |      |
|              | test@careercross.com          | Employer      | 0        | (       | 🗢 (#L) | Ø | 賺  | 會削隊  |
|              |                               |               |          |         |        |   |    |      |

※担当者アカウント管理ページで認証が解除されているか確認ください。

「いいえ」の場合は、認証が解除されておりません。

管理画面 揭載求人 管理画面 - 掲載求人 □ 新規求人の作成

# 求人情報の作成/編集/公開

01. 新規求人票の作成・編集

02. 求人票の公開

## 01. 新規求人票の作成・編集

求人情報の項目から新規求人の作成が可能です。 緑の【新規求人の作成】から必須項目を入力し、求人保存してください。 作成画面から求人公開が可能です。

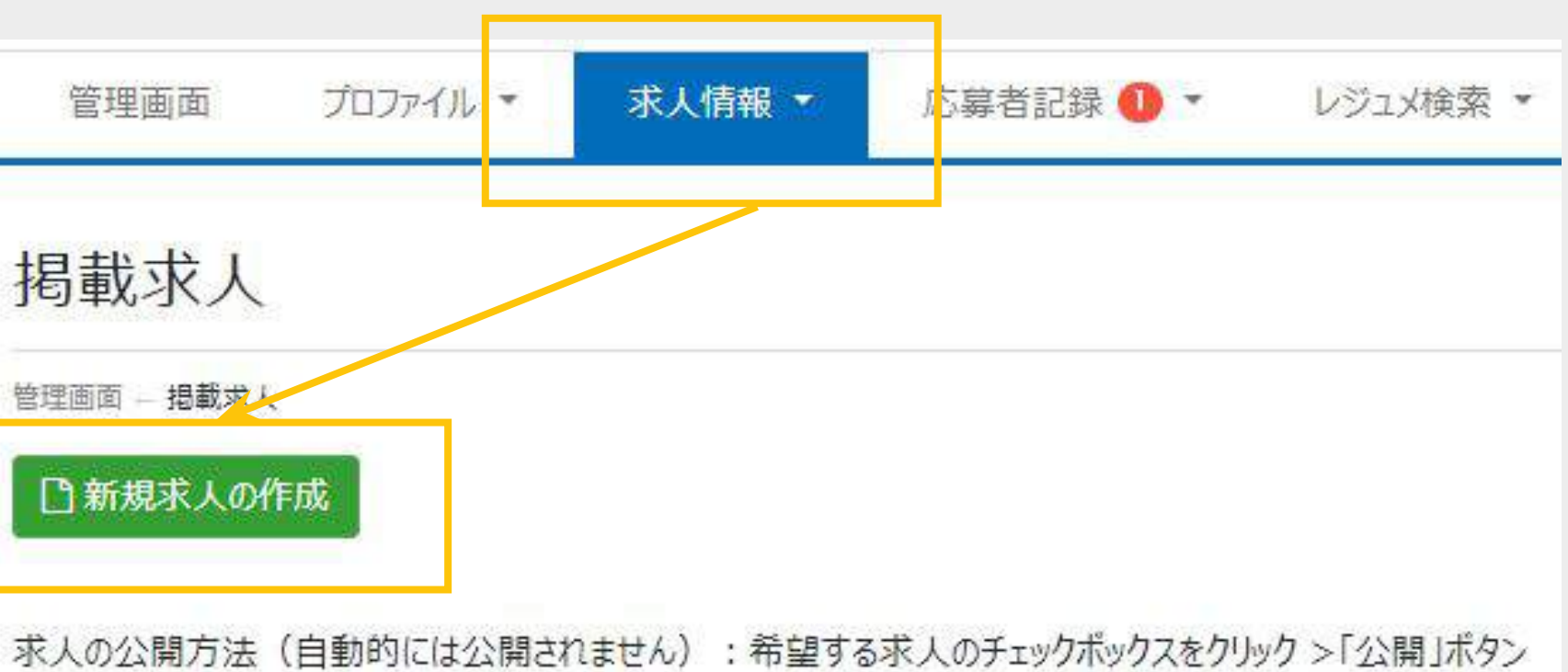

### 01. 求人票の作成・編集

求人情報のページから、新規求人の作成・格納されている求人の編集が可能です。 求人作成の「\*」は入力必須項目になります。

必須項目が入力完了されてない場合、求人の保存・掲載はできません。

| 募集職種  | idzka • |           |  | → ●職種タイトル    |
|-------|---------|-----------|--|--------------|
| 48673 | EZTIV   | 0/00文字    |  | ポジションタイトルリ   |
| この求   | 込の魅力    |           |  |              |
|       |         | 0 / 40 文字 |  | ●この求人の魅力(    |
| 求     | 人タイプ*   | 選択してください  |  | 候補者へ強調した     |
|       | 部署名     |           |  |              |
| 雇     | 用形態*    | 選択してください  |  |              |
|       | 業種・     | 選択してください  |  |              |
| [     | 職種*     | 選択してください  |  | ●職種          |
|       |         | 選択してください  |  | ダイズ 求人の職種カテゴ |
|       |         | 選択してください  |  | 選択した職種項目     |
|       |         | 選択してください  |  | ように、5つ選択す    |
|       |         | 選択してください  |  |              |
| 電説    | 粥経験*    | 選択してください  |  |              |
| キャリ   | 76/06*  | 選択してください  |  |              |
| 숲     | 社の種類    | 選択してください  |  |              |
| 9년    | 資系企業    | 選択してください  |  |              |
| 外国    | 人の割合    | 選択してください  |  |              |

以外の内容の入力も可能です。

(サブタイトル)

いアピール内容を入力してください。オレンジで表示されます。

リーを5つまで選択します。

目に求人掲載がされるため、多くの候補者の検索条件にHITする 「ることを推奨しています。

## 01. 求人票の作成・編集

| ワークスタイル              |                               |                                                                                                    |                         |          |              |                       |               | ●ワークスタイル                                                                                                    |
|----------------------|-------------------------------|----------------------------------------------------------------------------------------------------|-------------------------|----------|--------------|-----------------------|---------------|----------------------------------------------------------------------------------------------------|
| ワークスタイルの項目           | 目を求人詳細へにも記載                   | する事で、さらに求人検索結果に                                                                                                    | 表示されやすくなります。            |          |              | +                     |               | 候補者に人気な項目                                                                                                    |
|                      |                               | □ リモートワーク・在宅勤務                                                                                                    | 🗌 服装カジュアル               | □ 副業OK   | □ 残業少なめ      | □ フレックスタイム#           |               | 該当する項目を選択                                                                                                    |
| 告补情報                 |                               |                                                                                                    |                         |          |              |                       |               |                                                                                                    |
| 241210               | 社内Xモ                          |                                                                                                    |                         |          |              |                       |               |                                                                                                    |
| 注:「外出」               | 中」の自動返信を使用する                  | と、そのようなメッセージが求人の成                                                                                                    | 薄者に配信されます。              |          |              |                       |               | ●貢在情報<br>・社内メモ                                                                                                    |
| <sup>単単4本</sup> 小めるU | ル豆球通丸メールの設定によ、<br>担当者メールアドレス* | 「 <u>こっちのハーシ</u> 」で各メールアかりノ<br>選択してください                                                                                                    | 「ここに変更してます。             |          |              |                       |               | 候補者側には開え                                                                                                    |
|                      |                               |                                                                                                    |                         |          |              |                       | 7             | 自由に入力できま                                                                                                    |
|                      | <b>汨</b> 当者。                  |                                                                                                    |                         |          |              |                       |               |                                                                                                    |
|                      | 00                            | info@                                                                                                    | Caracardup              |          |              |                       |               |                                                                                                    |
|                      | u                             | madoka.aoki@careercro                                                                                                    | ss.com – CareerCross    | sHR      |              |                       |               | ・担当者メールアドし<br>応募通知を受信す                                                                                                    |
|                      |                               | 全てを選択解除                                                                                                    |                         |          |              | 0項目 <mark>注</mark> 訳中 |               | 応募者対応が可能                                                                                                    |
| 勒務地                  |                               |                                                                                                    |                         |          |              |                       |               | cc項目で複数名の                                                                                                    |
| 34040742             | 国名*                           | 日本                                                                                                    |                         |          |              | •                     | $\rightarrow$ | <ul> <li>Image: A set of the set of the</li></ul> |
|                      |                               | □ 全国各地                                                                                                    |                         |          |              |                       |               |                                                                                                    |
|                      | 郵便番号                          |                                                                                                    | 〒 郵便番号から住所取得            |          |              |                       |               | ●勤務地                                                                                                    |
|                      | 都道府県*                         | 選択してください                                                                                                    |                         | .00      |              | •                     |               | 国内・海外拠点と                                                                                                    |
|                      | 市区町村                          | 選択してください                                                                                                    |                         |          |              | •                     |               | なお、同ポジション                                                                                                    |
|                      | 路線                            | 選択してください                                                                                                    |                         |          |              |                       |               | することを推奨しま                                                                                                    |
|                      | 即夕                            | 避却してください                                                                                                    |                         |          |              |                       |               | ●待遇<br>使 一 一 一 一 一 一 一 一 一 一 一 一 一 一 一 一 一 一 一                                                                                                    |
|                      | DV IS                         | ABINO CVECV                                                                                                    |                         |          |              |                       | 7             | ▼ 年俸レンジはプルタ                                                                                                    |
| 待遇                   | 午店) 2.2%*                     | 县仟茹                                                                                                    |                         | - 早三胡    |              |                       |               | ※「経験考慮の上、                                                                                                    |
|                      | ギアアノング                        | ● 多くの求職者は検索時に給与                                                                                                    | 記録定して検索します。そ            | -   ~    | )上、応相談」を選択する | なた検索結果に表示されま          |               | 給与も設定して検索                                                                                                    |
|                      |                               | The second contraction of the second contraction of the second second se | VERICED#INALIS 9 = BIEV | 東京に専門国地の | 「当後にひ出りに走到し  | ANALY MULICOMPUTA     |               |                                                                                                    |

目がフラグ表記されています。 沢してください。

示されておりません。担当者名やターゲット層の記載など、 ます。

レス トるアドレスを設定します。 能なアドレスを選択してください。 のアドレスも選択可能です。

それぞれ選択可能です。

・で複数の勤務地がある場合、拠点ごとに求人掲載 ます。もしくは、本社所在地を勤務地に反映し、

防務地を入力ください。 「ウンメニューで選択が可能です。

応相談」項目がありますが、多くの求職者は検索時に 家しますので、なるべく年収表記をお願いします。

## 01. 求人票の作成・編集

| DAYICIUS AU VUZ通んでいたとい。1903<br>約ます | テロカリカコンプエックを入れることで、必要し | // いいと向にCはいやけるり   |            | CC CND SPITEXI& SPIGY |
|------------------------------------|------------------------|-------------------|------------|-----------------------|
| 日本語レベル*                            | 選択してください               | •                 | □ 応募者制限    |                       |
| 英語レベル*                             | 選択してください               | ·                 | □ 応募者制限    |                       |
| 英語使用比率                             | 選択してください               |                   |            |                       |
| その他の言語                             | 選択して(ださい               |                   | 選択してください   | 870                   |
| 「その他の言語」に関する記述                     |                        |                   |            |                       |
|                                    | 0 / 64 文字              |                   |            |                       |
| 学歴*                                | <b>選択してください</b>        |                   | □ 応募者制限    |                       |
| 現在のビザ*                             | 選択してください               | •                 | □応募者制限     |                       |
|                                    | □ この求人はキャリアクロスの独占求     | しんです。 🔺 キャリアクロス独占 | *人 が表示されます |                       |
| 募集要項                               |                        |                   |            |                       |
| 採用企業名                              |                        |                   |            |                       |
| 募集要項(概要)<br>この概要項目は入力しないでください。     |                        |                   |            |                       |
| キャリアクロス上では衣示されません。                 |                        |                   |            | 1                     |
| キャリアクロス上では表示されません。                 | 0 / 300 文字             |                   |            | 50°,                  |

| 自動返信メッセージ管理                                    |                                                                   |  |
|------------------------------------------------|-------------------------------------------------------------------|--|
| このメッセージは応募を受信した際、自動的<br>「自動返信メッセージ」のサンプルはこちらより | こ求職者へ送信されます。<br>ご覧ください 返信メッセージは最大25件まで保存でき、「自動返信メッセージ管理」より編集可能です。 |  |
| 自動返信メッセージテンプレート                                | 違択してください                                                          |  |
| 自動返信メッセージ管理                                    |                                                                   |  |
| 自動返信メッセージの保存                                   | -                                                                 |  |
|                                                | * テンプレートとして次回、再利用される際は「はい」を選択してください。                              |  |

●応募必要条件 語学力(日本語・英語レベル)、学歴、現在のビザの項目にて、 応募者制限の設定が可能です。

・応募者制限について すべての方が求人票を見ることは可能になりますが、該当項目の条件に 満たしていない方は応募ができません。

・語学力レベルについて 【なし】

求人公開後、応募者に対して自動メッセージを設定することが可能です。 テンプレートを複数用意してますので、ご活用ください。

日本語レベル・英語レベルは6段階で選択が可能です。

選択項目は、【ネイティブ】【流暢】【ビジネス】【日常会話】【基礎会話】

言語レベルについては、当社として定義づけはしておりません。

また、第三言語もプルダウンで選択が可能ですが、応募者制限はかけられません。 ●自動返信メッセージ管理

### 02. 求人票の公開

求人編集画面より入力が完了しましたら、求人の公開を行います。 求人の公開方法は2通りになります。

#### ●<u>方法①:求人一覧ページより一括公開・非公開方法</u>

公開・非公開にしたい求人にチェックし、【公開】もしくは【非公開】を 選択してください。

求人票の公開・非公開はプラットフォーム上に即時反映されます。

|   | 🗅 公開 💼 削    | ◎ 非公開 移動先を選ぶ         | ▼ ■移動 ■会社概要 求人情報 ▼ アカウントを開く ▼                                  |                |
|---|-------------|----------------------|----------------------------------------------------------------|----------------|
| Г | 求人情報 1 – 25 | 5件(全26件中)            |                                                                |                |
| l | □ 公開状況;     | 求人ID ≑ 社内メモ ≑        | 職種タイトル◆                                                        | 作成日 🕏          |
|   | □ 公開中       | 1399623              | 【カスタマーサクセス】バイリンガル人材・外資系企業をターゲットとした<br>ダイレクトリクルーティングサービスのCS業務です | 2023-01-<br>10 |
|   |             | 1186174 Inside Sales | インサイドセールス/バイリンガルサイト国内トップクラス/JACグループ                            | 2021-07-<br>06 |
|   | 1 非公開       | 1414174              | Finance Manager                                                | 2023-02-<br>21 |

#### ●方法②:求人の編集画面から求人を公開・非公開にする方法

公開・非公開にしたい求人の編集ボタンを選択します。

|                                                                                                    | 職種タイトル◆                                                        | 作成日 🖨          | 更新日↓д          |   | 閲覧   | 応募 | ۲  |       |
|----------------------------------------------------------------------------------------------------|----------------------------------------------------------------|----------------|----------------|---|------|----|----|-------|
| インサイドセールス/バイリンガルサイト国内トップクラス/JACグループ       2021-07-       2024-05-       ピ 2226       87       32         Finance Manager       2023-02-       2023-02-       ピ 0       1       0       ビ 編集                                                                                                    | 【カスタマーサクセス】バイリンガル人材・外資系企業をターゲットとした<br>ダイレクトリクルーティングサービスのCS業務です | 2023-01-<br>10 | 2024-05-<br>29 | ~ | 160  | 11 | 6  | 「「編集」 |
| Finance Manager       2023-02-       2023-02-       2023-02-       2023-02-       2023-02-       2023-02-       2023-02-       2023-02-       2023-02-       2023-02-       2023-02-       2023-02-       2023-02-       2023-02-       2023-02-       2023-02-       2023-02-       2023-02-       2023-02-       2023-02-       2023-02-       2023-02-       2023-02-       2023-02-       2023-02-       2023-02-       2023-02-       2023-02-       2023-02-       2023-02-       2023-02-       2023-02-       2023-02-       2023-02-       2023-02-       2023-02-       2023-02-       2023-02-       2023-02-       2023-02-       2023-02-       2023-02-       2023-02-       2023-02-       2023-02-       2023-02-       2023-02-       2023-02-       2023-02-       2023-02-       2023-02-       2023-02-       2023-02-       2023-02-       2023-02-       2023-02-       2023-02-       2023-02-       2023-02-       2023-02-       2023-02-       2023-02-       2023-02-       2023-02-       2023-02-       2023-02-       2023-02-       2023-02-       2023-02-       2023-02-       2023-02-       2023-02-       2023-02-       2023-02-       2023-02-       2023-02-       2023-02-       2023-02-       2023-02-       203-02-       203-02-       203-02-       203-02- | インサイドセールス/バイリンガルサイト国内トップクラス/JACグループ                            | 2021-07-<br>06 | 2024-05-<br>24 | ~ | 2226 | 87 | 32 | ☞ 編集  |
|                                                                                                    | Finance Manager                                                | 2023-02-<br>21 | 2023-02-<br>21 | ~ | 0    | 1  | 0  | ☑編集   |

【求人情報の保存】を選択してください。

| 公開状況 |      |           |               |                    |
|------|------|-----------|---------------|--------------------|
|      | 公開状況 | 公開中       |               |                    |
|      | [    | □ 求人情報の保存 | 求人情報の保存とプレビュー | 求人情報の保存と検索結果のプレビュー |

編集画面に切り替わったら、一番最後のページに【公開状況】の項目があります。

公開状況を【公開中】もしくは【表示しない】を選択し、青ボタンの

# 応募者記録(候補者対応)

01. 応募者対応

02. フォルダ移行(候補者管理)

応募通知が届きます。 応募者記録 🕕 New 応募者記録 返信メッセージ管理 ブックマークリスト ブロック中の求職者 管理画面 - 応募者記録 -● 非公開 ● 開封 応募者記録 1-1件 添 付拿 

#### 01. 応募者対応

- a.応募通知を受け取る・確認する。
- 候補者から掲載ポジションに応募があると、設定したアドレス宛に
- また、管理画面の応募者記録に応募通知のアラートマークが表記されます。

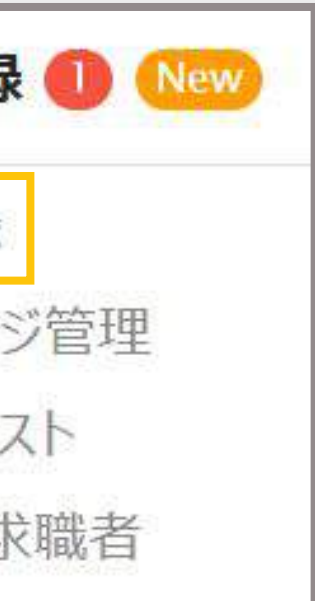

## 応募者記録 - DemoEmployer - 未ソートのアイテム - 2020年Q4にア

| DemoEmple                             | oyer - 未ソートのアイテ  | ム - 2020年Q4にアー            | カイブされたアイテム                    |            |         |         |  |  |  |
|---------------------------------------|------------------|---------------------------|-------------------------------|------------|---------|---------|--|--|--|
| 封済にする                                 | ▶ 未開封にする         | → 適性の切替                   | 白 フォルダを作成                     | 移動先を選ぶ     | • • • 移 | 助 フォルダを |  |  |  |
| (全1件中) 求職者のファイルをダウンロードする際は扱いに注意してください |                  |                           |                               |            |         |         |  |  |  |
| 名前 \$                                 | עצבע <b>וצ</b> ב | 職種タイトル ♦                  |                               |            |         | 社内メモ \$ |  |  |  |
| Zach<br>Leigh                         | 16928375         | test広告営業//<br>支援【CareerCi | Account Executi<br>rossで働こう!】 | ve - 企業のグロ | ーバル化を   | Webinar |  |  |  |

#### b.応募者情報の確認

応募者記録には、求人票をみて自己応募された候補者データが一覧で表示されます。 名前を選択すると、候補者情報が確認できます。

添付された履歴書・職務書と合わせて確認ください。

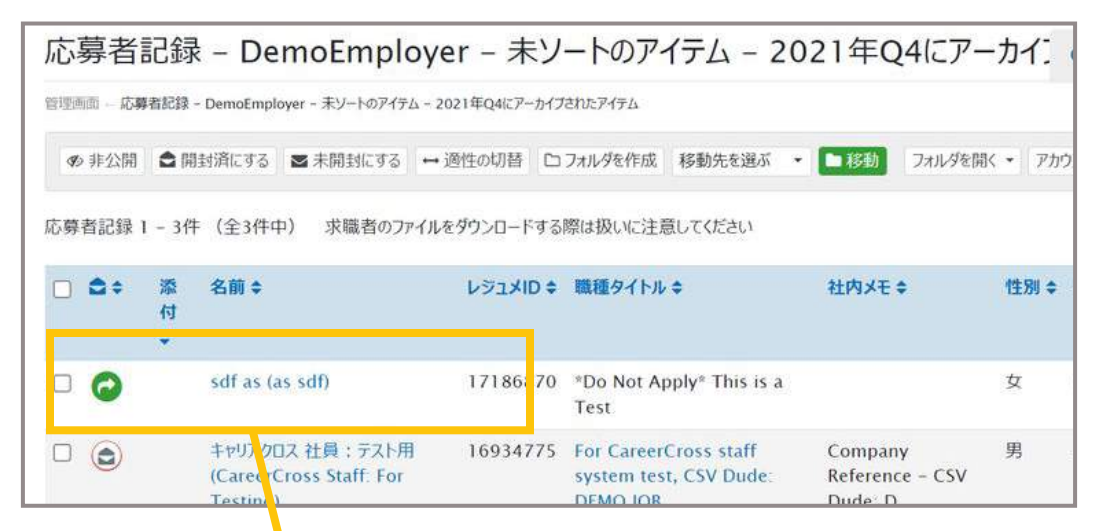

| ★ 応募者ブックマーク                                                                                                    | ■ 応募者に返信                                                                             | ▶ 応募書類を社内転送する                              | ◎ 応募者をブロック                      |
|----------------------------------------------------------------------------------------------------|--------------------------------------------------------------------------------------|--------------------------------------------|---------------------------------|
| Demo Resume                                                                                                    | A bot                                                                                | で9時 国际 小学者に返信 う 履歴                         |                                 |
| この求職者に関する履歴<br>キャリアクロス テスト (CareerCross Test)                                                                                              | さんには以下の日付でスカウトを送信済みです                                                                | ▲<br>2021年10月30日 21:41                     |                                 |
| <ul> <li>CareerCross support (DemoEmployer)</li> <li>Lady M (DemoEmployer) 様からのスカウト</li> <li>Vincent Vincent (David David) 様からの</li> </ul> | - 様からのスカウト:2024-05-14 15:30:36<br>、: 2023-02-17 14:16:32<br>スカウト:2022-05-26 10:17:29 | 島 キャリアクロス 社員 : テスト用 (<br>2021年10月30日 21:40 | CareerCross Staff: For Testing) |
| <ul> <li>Vincent Vincent (David David) 様からの。</li> <li>Vincent Vincent (David David) 様からの。</li> <li>(David David) 様からの。</li> </ul>          | スカウト:2022-05-26 09:32:05<br>スカウト:2022-04-17 08:12:13                                 | 求職者のファイルをダウンロードする際に                        | は扱いに注意してください                    |
| <ul> <li>(C) 「名前」を書き換えた際、どう見えるのかのシステ<br/>13.48-39</li> </ul>                                                                               | 2-04-17 00-00-11<br>- ムテスト (DemoEmployer) 様からのスカウト: 2020-03-25                       |                                            |                                 |
| ComoEmployer)様からのスカウト: 201                                                                                                    | 8-08-02 14:30:00                                                                     |                                            |                                 |
| プロファイル                                                                                                    |                                                                                      |                                            |                                 |
| キャリアクロス テン                                                                                                    | スト 様 (Mr CareerCross Test)                                                           |                                            |                                 |
| 職種タイトル                                                                                                    | DEMO                                                                                 |                                            |                                 |
| レジュメロ                                                                                                    | 16934775                                                                             |                                            |                                 |
| 性別                                                                                                    | 男性                                                                                   |                                            |                                 |
| 生生月日                                                                                                    | 19/2-11-00 (407%)                                                                    |                                            |                                 |

候補者が各求人に応募する際、履歴書・職務経歴書を添付ぜずに応募ができます。 もし、履歴書・職務経歴書が添付されていない場合、必要に応じて候補者へ書類 回収を行ってください。 c.応募者へ返信

候補者とのやり取り 応募者情報を開き【』 必須項目に「 \* 」が家

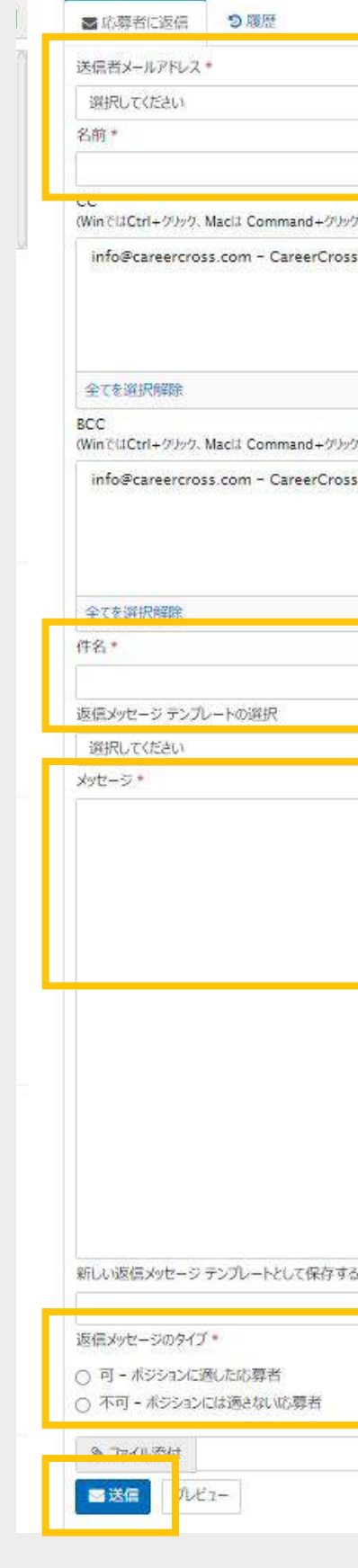

候補者とのやり取りは管理画面上で行うことができます。

応募者情報を開き【応募者に返信】のタブがメッセージツールになります。

必須項目に「\*」が表示されてますので、すべて選択・入力し、返信対応ください。

|                   | ●送信者メールアドレス          |
|-------------------|----------------------|
|                   | プルダウンで選択可能です。        |
|                   | 候補者には、アドレスは開示されません。  |
| and+クリックで複数違択可能。) |                      |
| reerCrossHR       |                      |
| 項目遊択中             |                      |
| and+クリックで複数追訳可能。) |                      |
| reerCrossHR       |                      |
| 79107-45407-4-    | ●件名                  |
|                   | 自由に記載が可能です。          |
|                   |                      |
| -                 |                      |
|                   | 次回選考のご案内、もしくは応募時における |
|                   | 追加のご質問など直接入力可能です。    |
|                   | 【返信メッセージテンプレートの選択】から |
|                   | サンプルのテンプレートが抽出できます。  |
|                   | ●返信メッセージのタイプ         |
|                   | 候補者側には開示されません。       |
| <b>大保存する</b>      | 応募者管理のためのフラグになります。   |
|                   |                      |
| NR 54             | ●送信                  |
| ₩ <sup>α</sup>    | 最後に送信ボタンを押してください。    |
|                   |                      |

02. フォルダ移行(候補者管理) 応募者記録には、応募されたすべての候補者が格納されます。 複数の選考者を管理するため、キャリアクロスではフォルダを作成し、 候補者を分類することを推奨します。

a.フォルダ作成

フォルダ作成から、複数のフォルダを作成することができます。 まずは、【NG(書類・面接)】フォルダを下記手順に従い作成ください。

| 管理画面 — <mark>応募</mark> | 者記録 – DemoEmpl | oyer - 未ソートのアイティ | 4           |    |         |        |      |           |
|------------------------|----------------|------------------|-------------|----|---------|--------|------|-----------|
| ● 非公開                  | ▲ 開封済にする       | ▶ 未開封にする         | ⇔ 適性の切替     | 0; | フォルダを作成 | 多動先を選ぶ | ▼■移動 | フォルダを開く 👻 |
|                        | 添付令            | 名前 🕏             |             |    | 職種夕     | イトル 🗢  | 社内メモ | •         |
| 応募記録はあ                 | うりません          |                  |             |    |         |        |      |           |
|                        |                |                  |             |    |         |        | _    |           |
|                        |                | フォルダ管            | 理           |    |         |        |      |           |
|                        |                | 管理画面 — 応募者調      | 2録 - フォルダ管理 |    |         |        |      |           |
|                        |                |                  | コフォルダ作成     |    |         |        |      |           |
|                        |                | 1                | 會削除         |    |         |        |      |           |
|                        |                | 1                | - 1件(全1件中   | )  |         |        |      |           |
|                        |                |                  | つ フォルダ名 14  |    |         |        |      |           |
|                        |                |                  |             |    |         |        |      |           |

候補者管理がしやすいように自由に作成・追加してください。

b.フォルダ移行
 応募者記録から、【移動先を選ぶ】にNGフォルダが作成されているか確認します。
 選考NGの候補者にチェックをし、下記手順に従い候補者データを移行します。
 手順:【移動先を選ぶ】→【NG(書類・面接)】を選択し、【移動】

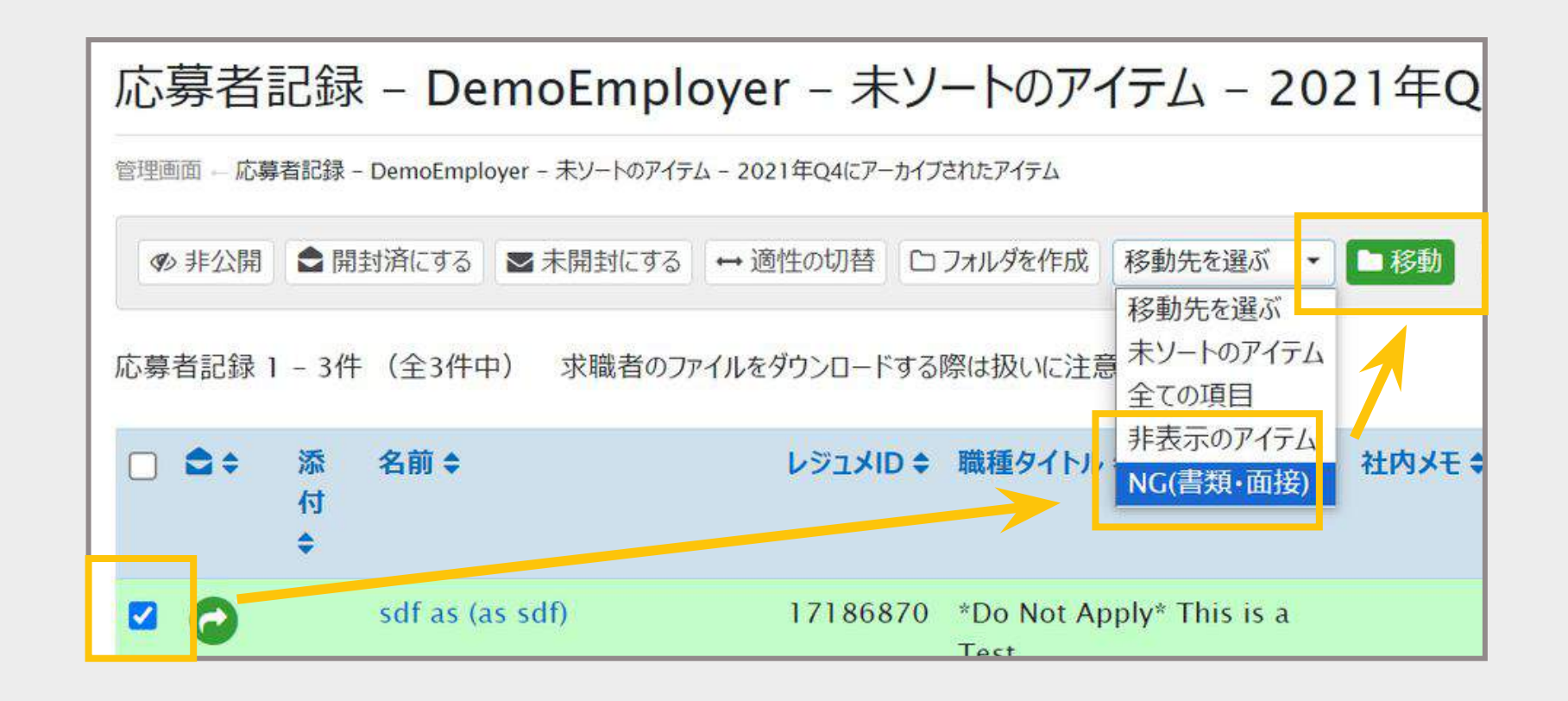

# レジュメ検索(スカウト方法)

01. レジュメ検索

02. スカウトメール返信

01. レジュメ検索 「職種」や「言語」「キーワード」などを設定し、検索が可能です。 キャリアクロスの登録層は日本国籍6割・外国籍4割と国内外のユーザーが登録しています。 そのため、言語レベル・現在居住地を選択して検索することを推奨します。 レジュメ検索 管理画面 – レジュメ検索 キーワード検索 0 ガイド キーワードやレジュメIDで検索 最終アクティフ日 問わない 登録日

●キーワード検索 単語を日本語・英語で入力してください。 英語表記でスペースが入る場合、【""(ダブルクォーテーション)】で文字を囲って検索ください。 ex) <u>営業 OR Sales OR "Business Development" OR セールス</u>

●スタンダードサーチ/インテリジェントサーチ 2種類の検索で候補者情報を抽出することができます。

問わない

Q検索

やり直し

●語学力レベル 日本語と英語のレベル選択が可能です。

| () スタノタートリーナ | • +-עקעבעעדע •             | 口太岡、小川 |              |
|--------------|----------------------------|--------|--------------|
| 問わない         | <ul> <li>✓ 上も含む</li> </ul> | 問わない   | - <b>Z</b> 1 |

・スタンダードサーチ:ログイン日順に候補者情報がリストアップされます。

・インテリジェントサーチ:拡張検索かつログイン日問わず候補者情報がリストアップされます。

選択項目は【ネイティブ】【流暢】【ビジネス】【日常会話】【基礎会話】【なし】。

語学レベルの横に【▼」上も含む】を選択すると、選択項目以上のレベルも抽出されます。

### 01. レジュメ検索

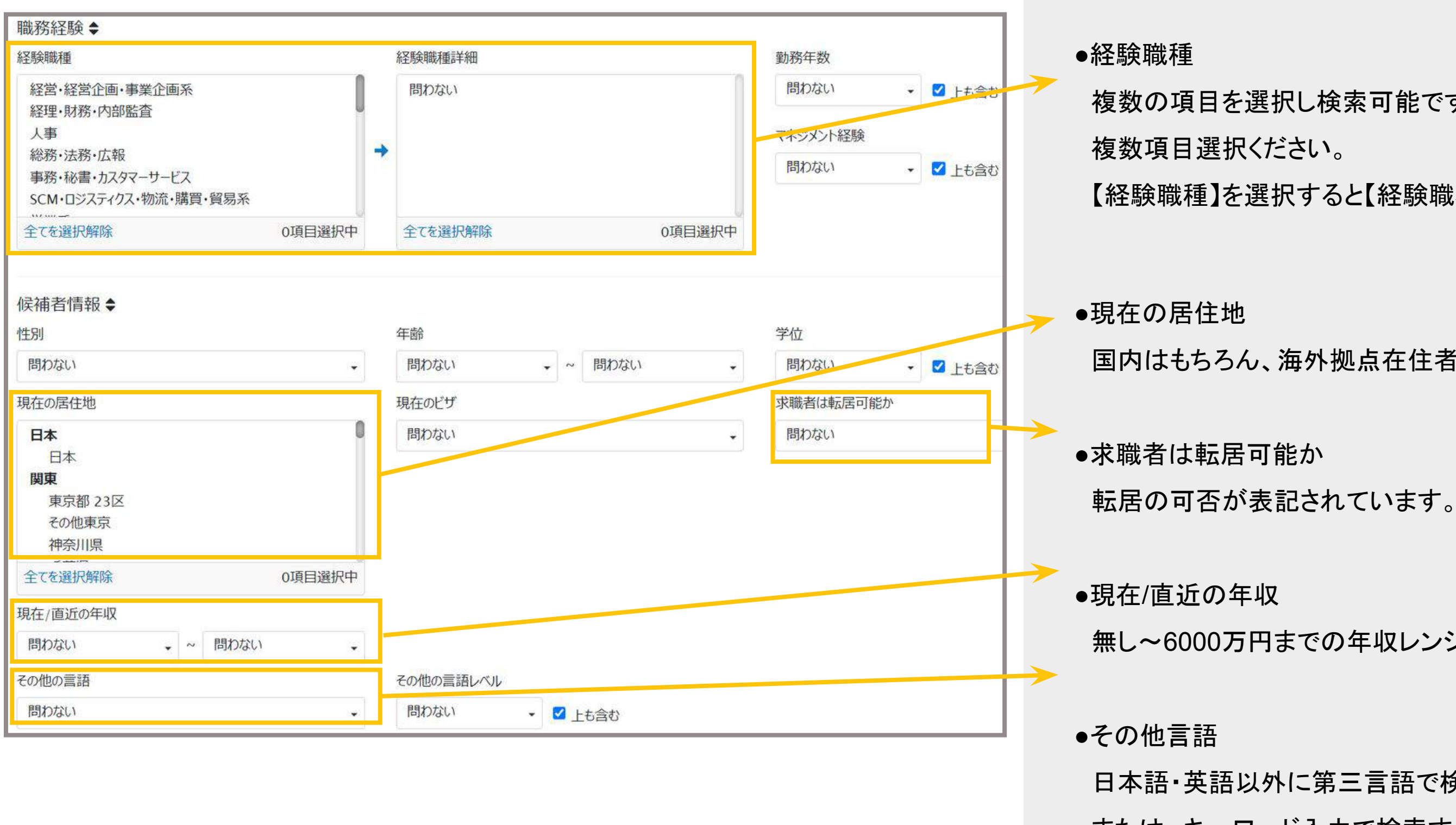

複数の項目を選択し検索可能です。キーワードで【Shift】を選択した状態で、

【経験職種】を選択すると【経験職種詳細】をさらに選択することが可能です。

国内はもちろん、海外拠点在住者も選択可能です。

無し~6000万円までの年収レンジで選択可能になります。

日本語・英語以外に第三言語で検索することが可能です。 または、キーワード入力で検索することも効果的です。

## 01. レジュメ検索

| 希望条件(職種·年収·勤務地·形態);         | ;          |             |                            |        |         |               | ●希望条件                         |
|-----------------------------|------------|-------------|----------------------------|--------|---------|---------------|-------------------------------|
| 希望の職種                       |            | 希望の職種詳細     |                            |        | 希望勤務地   | $\rightarrow$ | 、<br>、 <sup>波</sup> 扣ユディーやキナス |
| 経営·経営企画·事業企画系<br>終冊,財務,内部駐查 | <u> </u>   | 問わない        |                            | 0      |         |               | <b>迭状で 9 に快糸 9 つ</b>          |
| 人事                          |            |             |                            |        | 北海道     |               | ※当サイトへ新規登                     |
| 総務・法務・広報<br>事務・秘書・カスタマーサービス |            |             |                            |        | 北海道     |               |                               |
| SCM・ロジスティクス・物流・購買・貿易系       |            |             |                            |        | 青森県     |               | そのため、未選択の                     |
| 今ア友に登録日報2月全                 |            | 今てたい登録日前20全 |                            | 0項目選択中 | 全てを選択解除 |               |                               |
| 雇用形態                        |            | 希望の年収       |                            |        |         |               |                               |
| 正社員                         | Î          | 問わない        | <ul> <li>~ 問わない</li> </ul> |        |         |               |                               |
| バートタイム<br>派遣                |            |             |                            |        |         |               |                               |
| 紹介予定派遣                      |            |             |                            |        |         |               |                               |
| クリーランス                      |            |             |                            |        |         |               |                               |
| 全てを選択解除                     | 0項目選択中     |             |                            |        |         |               |                               |
|                             |            |             |                            |        |         |               |                               |
| その他検索オプション♦                 |            |             |                            |        |         |               | ●その他栓索オプシュン                   |
| ブックマークリスト                   | 23         | ウト状況        | •                          | 応募状況   |         |               | ●(○)心快未介ノノコン                  |
| 問わない                        | +          | 問わない        |                            | • 問わない | )       |               | 過去応募があった候                     |
| 更新日                         | 見          | 覧記録/時期      |                            |        |         |               |                               |
| 間わない                        | *          | 時わない        |                            | *      |         |               | 表示しないように設定                    |
|                             |            |             |                            |        |         |               |                               |
| 求職者が「業種」を入力していない場合、検        | 索結果数が少ない事が | ございます       |                            |        |         |               |                               |
| 業種                          |            |             | 業種詳細                       |        |         |               | ●業種                           |
| 全融                          |            | 1           | 問わない                       |        | 1       |               | 業史ごとに選択が可                     |
| 不動產·土木建設                    |            |             | THIN WOULD                 |        |         |               | 木介てして広川の「り                    |
| IT・インターネット・ゲーム              |            |             |                            |        |         |               | 複数の業種を選択す                     |
| 流通・小元・物流<br>広告・PR・メディア      |            |             |                            |        |         |               |                               |
| コンサルティング・士業                 |            |             |                            |        |         |               | 本 (税 能 は、2023年4)              |
| 全てを選択解除                     | 0項         | 目選択中        | 全てを選択解除                    |        | 0項目選択中  |               | 検索結果数が少ない                     |
|                             |            |             |                            |        |         |               |                               |
| 検索条件を保存する 🛛 「検索条件を          | 保存する」とは?   |             |                            |        |         | $\rightarrow$ | ●検索条件を保存する                    |
|                             |            |             |                            |        |         |               | やまタルズ酸セレキ                     |
|                             |            |             |                            |        |         |               | 快糸末件で迭折した                     |
| 0 / 32                      |            | J;          |                            |        |         |               | 保存済み検索条件リ                     |
|                             |            |             |                            |        |         |               |                               |
| Q 検索 やり直し                   |            |             |                            |        |         |               | ホンンヨン名や条件作                    |

ことを推奨します。

録する際、ユーザーには希望条件を必須項目としていません。 候補者も多数います。

)

ミ補者、過去スカウトした候補者、閲覧したことがある候補者を 定することができる項目になります。

「能になります。

「る際には、【Shift】を押しながら複数選択ください。

月より業種選択が可能になりました。

いことがあります。

条件を保存することが可能です。

Jストで、いつでも同じ検索条件を活用することが可能です。 作成者名を入力し、保存することを推奨します。

#### 02. スカウトメール返信

a.スカウトメールの確認

スカウト送信したアドレス宛に、【スカウトメールの返信が届きました!】 というメールを受信します。

本文内にある【キャリアクロス上で見る】をクリックするとログイン画面に 切り替わります。

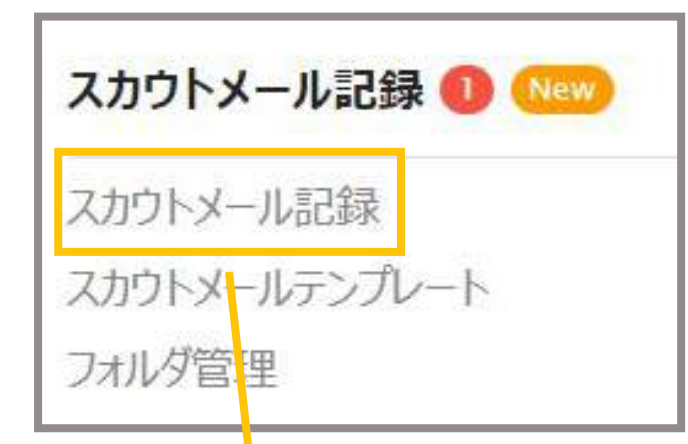

※スカウト返信があった際、管理画面の

スカウトメール記録にアラートサインが表示されます。

| スカウト      | メール記      | 録 – DemoEmplo            | oyer – 未ソ  | /ートのアイテム                      |                   | Q スカウトメ-          |
|-----------|-----------|--------------------------|------------|-------------------------------|-------------------|-------------------|
| 管理画面 — スカ | ウトメール記録 ロ | DemoEmployer - 未ソートのアイテム |            |                               |                   |                   |
| ● 非公開     | ✿ 開封済:    | する 🗷 未開封にする 🗅 フォル        | ダを作成 移動先を選 | 選ぶ ▼ ●移動 選択してください ▼ アカ        | ウントを開く 🔹          | 🔤 ग्रेर           |
| スカウトメール   | 1 - 9件(刍  | 9件中) 求職者のファイルをダウ         | シロードする際は扱い | に注意してください                     |                   |                   |
| □ ✿≑      | 添付≑       | お名前 ≎                    | Dixes      | 差出人⇔                          | スカウト送信日↓☆         | 求職者からの最新返信日 ≎     |
| 0         | - ·       | テスト テスト (テスト テスト)        | 17202797   | David David (Vincent Vincent) | 2022年08月31日 07:22 | 2022年08月31日 01:24 |
|           |           | キャリアクロスメンバー              | 17127599   | David David (Vincent Vincent) | 2022年05月30日 11:16 |                   |
|           | Ľ -       | sdf as (as sdf)          | 17186870   | Le Gia (Re Nghia)             | 2021年12月08日 06:48 | 2021年12月08日 06:51 |

b.スカウトメールの返信 候補者データを開くと、候補者とのやり取りが一覧で確認可能です。 【スカウトを送る】のタブから送信者を選択し、メッセージを入力します。 送信ボタンを押したら、候補者にメッセージが届きます。

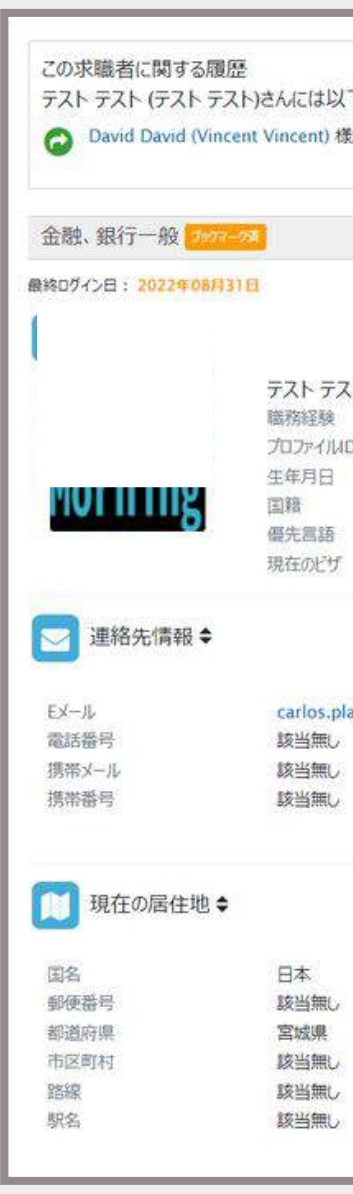

|                                                                                                    | ≥ スカウトを送る り 履歴                                                                                                    |
|----------------------------------------------------------------------------------------------------|----------------------------------------------------------------------------------------------------|
| 下の日付でスカウトを送信済みです<br>からのスカウト:2022-08-31 07:22:23                                                     | ▲ Test David (David Test)<br>2022年08月31日 07:29<br>test inbound with attachment                                                                                                    |
| D PDFT的制                                                                                            | ▲ Test David (David Test)<br>2022年08月31日 07:29                                                                                                    |
| 据终期时: 2022年08月31日                                                                                   | ▲ David David (Vincent Vincent)<br>2022年08月31日 07:24                                                                                                    |
| ト様 (テストテスト)                                                                                         | ▲ テスト テスト (テスト テスト)<br>2022年08月31日 07:24                                                                                                    |
| <ul> <li>17202797</li> <li>1992-01-07 (32歳)</li> <li>日本</li> <li>日本語</li> <li>日本での就労許可:有</li> </ul> | ▲ David David (Vincent Vincent)<br>DEMO_C.C. Consulting Co., Ltd<br>2022年08月31日 07:22<br>お勧め求人<br>豊悲約返事(ださい) (顧易版)                                                                    |
| anter+test220831@careercross.com                                                                    | (注意:●●○○▲▲は自動変換されません)<br>突然のメールにて失礼致します。<br>株式会社▲▲▲ 採用担当の ▲▲と申します。                                                                                                    |
|                                                                                                    | 求人情報サイト「キャリアクロス」にて實験のレジメを拝見し、大変興味を持ち、今回ご連絡をさ<br>せて頂きました。<br>是非一度お会いし、弊社の紹介と現在募集中のポジションについてお話できればと思います。<br>もしご興味を持って頂けるのであれば、メールまたは電話にてご連絡を頂けると幸いです。<br>お返事お待ちしております。<br>宜しくお願い申し上げます。 |
|                                                                                                    | 求職者のファイルをダウンロードする際は扱いに注意してください                                                                                                    |

01. 保存済み検索条件

検索した条件を保存して、いつでも同じ条件で検索することができます。 保存した検索条件は、レジュメ検索項目の【保存済み検索条件】に格納されます。

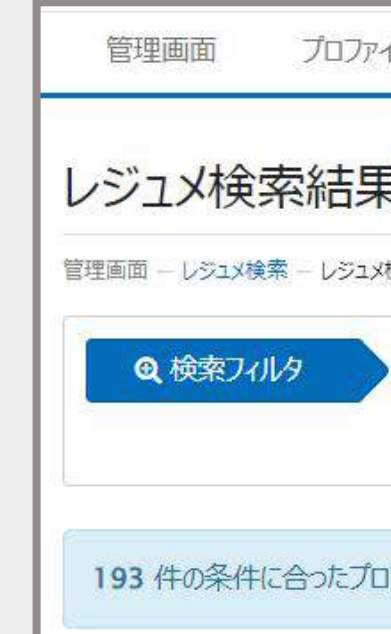

# 候補者データが抽出されます。

| 保存済み検索条              | 件    |                    |     |                     |         | 0 ~11J  |
|----------------------|------|--------------------|-----|---------------------|---------|---------|
| 管理画面 - レジュメ検索 - 保存済み | 食素条件 |                    |     |                     |         |         |
| 會削除                  |      |                    |     |                     |         |         |
| 保存済み検索条件1-3件         | (全3件 | 中)                 |     | _                   |         | K4 1 34 |
| レジュメ検索               |      | 条件タイトル 🗢           | 結果◆ | 検索日 1%              |         |         |
| 7846754              |      | 求人タイトル or 担当者名 etc | 375 | 2024-05-25 23:05 58 | € 検索を実行 | 2 編集    |
| 7824026              |      | 広報                 | 67  | 2024-05-22 17:46.52 | € 検索を実行 | 2 福集    |
| 4797566              |      | test               | 50  | 2023-02-21 11:47:17 | C 检索を実行 | 又语集     |

# CareerCrossの有効活用方

01.保存済み検索条件

02.新着レジュメ通知

03.スカウトテンプレート保存

| 们 +              | 求人情報 ▼ 応募者記録 ▼                               | レジュメ検索・                         | スカウトメール記録 4 🔹 |
|------------------|----------------------------------------------|---------------------------------|---------------|
| <b>2</b><br>検索結果 |                                              | レジュメ検索<br>自動レジュメ検索<br>ブックマークリスト |               |
|                  | 日本語レベル - ネイティブ (上も含む) 3<br>検索タイプ - スタンダードサーチ | 保存済み検索条件                        | 牛             |
|                  |                                              | 新着レジュメ通知                        | -             |
| ファイルが            | 検索されました                                      | レジュメ検索トレン                       | 8             |
|                  |                                              |                                 |               |

保存済み検索条件一覧から、検索したい項目の【検索を実行】を選択すると最新の

1つの検索条件だけではなく、複数の検索条件を準備して活用することを推奨します。

ご希望の検索条件を新着レジュメ通知に登録しておくと、条件に合致するレジュメが登録 された際に、メールでお知らせします。最大10件まで設定が可能です。

| 情報 • 応募者記録             | <ul> <li>レジュメ検索・スカウトメール記録・</li> </ul> |
|------------------------|---------------------------------------|
|                        | レジュメ検索                                |
|                        | 自動レジュメ検索                              |
| 広嘉者記録                  | ブックマークリスト                             |
| 応募者記録                  | 保存済み検索条件                              |
| 返信メッセージ管理              | 新着レジュメ通知                              |
| ブックマークリスト<br>ブロック中の求職者 | レジュメ検索トレンド                            |
| -7.+ 0 Masim           |                                       |

| 利用レンエス通知                                              |                                                     |
|-------------------------------------------------------|-----------------------------------------------------|
| 管理目前 - レジョメ連会 - 新聞レジョメ活動<br>- 新着レジュメ通知作成              |                                                     |
|                                                       |                                                     |
| 新着レジュメ通知1-1件(全1件中)                                    |                                                     |
|                                                       |                                                     |
| * 「新着レジュメ通知」をご利用のお客様は、管理画面より設定を削除をした                  | 3い限り、ご契約の終了後もマッチした候補者の一覧がメールで届きます。                  |
| ●「新着レジュメ通知」をご利用のお客様は、管理画面より設定を削除をした ■ 新着レジュメ通知タイトル 1% | 3い限り、ご契約の終了後もマッチした候補者の一覧がメールで届きます。<br><b>Eメール ≑</b> |

●新着レジュメ通知作成をクリックすると、レジュメ検索画面に切り替わります。

要件を設定し、最後にメール受信設定を選択してください。

| メール受信設定<br>新着レジュメ通知タイトル | Eメール                               | 言語 |  |
|-------------------------|------------------------------------|----|--|
| Bilingual Web Developer | nghia.le@careercross.com - ReNghia | 英語 |  |
| メール形式                   | レジュメ通知の条件                          |    |  |
| テキスト                    | <ul> <li>レジュメの更新も含む</li> </ul>     |    |  |
| 日保存やり直し                 |                                    |    |  |

担当者ごとに受信できるのはもちろん、日本語・英語の選択、またメール設定も HTML・テキスト表記とそれぞれ選択可能です。

| スナ  | コウトメール テンプレート             |
|-----|---------------------------|
| 惊躍症 | 福一 スカウトメール記録 - スカウトメールテンプ |
|     | スカウトメール テンプレート作成          |
| 0   | 削除                        |
| スカウ | フトメール テンプレート 1 - 8件 (全84  |
|     |                           |
|     | スカウトメールテンプレート一覧12         |
|     | 〇〇ポジション用 (担当者名)           |
|     | Scout Mail                |
| 0   | アレンジ2                     |
|     | アレンジ用                     |
| 0   | カジュアル面談仕様                 |
|     | カスタマーサポート用                |
|     | スカウトメール 日本語               |
|     |                           |

|                                          | •                 | A COLORED TO A COLORED TO A COL |  |
|------------------------------------------|-------------------|----------------------------------------------------------------------------------------------------|--|
|                                          |                   |                                                                                                    |  |
|                                          |                   |                                                                                                    |  |
|                                          |                   |                                                                                                    |  |
|                                          |                   |                                                                                                    |  |
|                                          |                   |                                                                                                    |  |
|                                          |                   |                                                                                                    |  |
|                                          |                   |                                                                                                    |  |
|                                          |                   |                                                                                                    |  |
|                                          |                   |                                                                                                    |  |
|                                          |                   |                                                                                                    |  |
|                                          | メッセージ・            |                                                                                                    |  |
|                                          | 91hu *            |                                                                                                    |  |
| REFERENCE - YAALS-MACHE - YAALS-INGREEAS | - 7770-1 (1201910 |                                                                                                    |  |

### 03.スカウトテンプレートの保存

スカウト用のテンプレートを格納することが可能です。 キャリアクロスにて複数のテンプレートも格納しています。

| 0~   |
|------|
|      |
|      |
|      |
|      |
|      |
| (C)  |
| (C)  |
| (2)  |
| (2)  |
| Q7.1 |
| 23   |
| (2 k |
| 21   |

※タイトル項目は、候補者に表示されません。

テンプレートを抽出するためのタイトルになります。

#### 03. 一括スカウト送信

1つのポジションで複数の候補者に一括でスカウトを送ることが可能です。

レジュメ検索より、スカウト候補者のレジュメを開きます。

候補者レジュメデータの【ブックマーク】機能にはメモを残すことができます。

ブックマークした人の名前、スカウトするポジション名など自由にメモに記載して保存して ください。

スカウトしたい候補者に繰り返しブックマークを残す作業をおこないます。

| *           | ブックマーク            | 💌 スカウトを送る                  | ▶ レジュメを社内転送する       | ⊘候補者をブロック |
|-------------|-------------------|----------------------------|---------------------|-----------|
| この求職者に      | 関する履歴             |                            | ★ブックマーク             | う履歴       |
| テストテスト(     | (テスト テスト)さんには以下   | の日付でスカウトを送信済みです            | メールアドレス             |           |
| 0           | 标刀                | うの人力リト:2022-08-31 07:22:23 | 選択してください            |           |
|             |                   |                            | 名前                  |           |
| 金融、銀行一      | 一般 1997-9旗        | E C                        | POFCERM             |           |
| 陽終ログイン日: 2( | 022年08月31日        | 最終更新日: 2022                | 508A31E             |           |
|             |                   |                            | 選択してください            |           |
| -קרםר 🎴     | TJL \$            |                            | XE                  |           |
|             | テスト テスト 様<br>職務経験 | (テスト テスト)                  |                     |           |
|             | プロファイルID          | 17202797                   |                     |           |
|             | 生年月日              | 1992-01-07 (32歲)           |                     |           |
|             | 国籍                | 日本                         | 0 / 250 文字          |           |
|             | 優先言語              | 日本語                        | Conservation (1997) |           |
|             | 現在のビザ             | 日本での就労許可:有                 | * ノックマーク            |           |

| ブックマークが完了 |
|-----------|
| ー括配信する候補者 |

| 199          | x-9971                                                       |                            |
|--------------|--------------------------------------------------------------|----------------------------|
| 管理画面 -       | レジュメ検索 - ブックマークリ                                             | スト                         |
| 🖸 応          | 専者ブックマーク 🔇                                                   | レジュメブ                      |
|              |                                                              |                            |
| G7 483       | 自制除                                                          |                            |
| ゴッカマー        | 71 - 4件(全4件中                                                 | i i                        |
|              | · · · · · · · · · · · · · · · · · · ·                        |                            |
| ,,,,,        |                                                              |                            |
| 0 913        | ל מואדק ל                                                    | 連絡                         |
| - 915<br>- 6 | 7 ≑ レジュメID ≑<br>16934775                                     | ,<br>連絡                    |
| - 917<br>- 6 | プ <b>↓ ジュメID ↓</b><br>16934775<br>非公開または退会                   | ,<br>連絡<br><sub>済み</sub> 📀 |
| - 947<br>- 6 | プ ◆ レジュメID ◆<br>16934775<br>非公開または退会<br>16926563             | ,<br>連絡<br><sub>済み</sub>   |
|              | プ ◆ レジュメID ◆<br>16934775<br>非公開または退会<br>16926563<br>17202797 | ,<br>連絡<br><sub>済み</sub> 🔮 |
|              | プ ◆ レジュメID ◆<br>16934775<br>非公開または退会<br>16926563<br>17202797 | ,<br>連絡<br><sub>済み</sub> C |

リストの上部にある【スカウト】という 送るコンタクトツールが出現します。 あとは通常のスカウト送信のフロー<sup>--</sup> スカウト文面を入力して一括スカウト

| ★ ブックマーク                                                                                    | り履歴 |  |  |
|---------------------------------------------------------------------------------------------|-----|--|--|
| 更新日 2024-05-31<br>@ 編集                                                                      |     |  |  |
| <b>担当者</b> :担当者名<br><b>ランク</b> :<br>メモ:メモ<br>-メモ例-<br>●のポジションで入力ウト<br>他ポジションで検討<br>●●さんに確認中 |     |  |  |

ブックマークにメモを残すと左記の画像のよ うになります。 メモは編集も削除も可能です。

#### したら、スカウトの【ブックマーク】項目に移ります。

#### 者をチェックボックスで選択します。

|               |                            |                   |      |        |               | Q レジュメブックマーク検 | 漆 のヘルプ    |
|---------------|----------------------------|-------------------|------|--------|---------------|---------------|-----------|
| マーク           |                            |                   |      |        |               |               |           |
|               |                            |                   |      |        |               |               |           |
|               |                            |                   |      |        |               |               | н 1 н     |
| 求職者氏名         | 担当者 🕈                      | 更新日↓2             | ランクキ | XE \$  |               |               |           |
| キャリアクロス テスト 様 | 担当者名                       | 2024年05月25日 22:57 |      | メモ例    | ・〇〇ボジションでスカウト | ・他ポジションで検討    | ・●●さんに確認中 |
| 匿名希望          | Hidetoshi Hirayama (平山 英俊) | 2024年05月23日 11:29 | 1    | he loo | ks great      |               |           |
| テストテスト様       | Hidetoshi Hirayama (平山 英俊) | 2022年11月24日 16:31 | 1    | TEST 2 | 2022.11.24    |               |           |
| テストテスト 様      | s                          | 2022年11月22日 14:24 |      |        |               |               |           |

リストの上部にある【スカウト】という緑のボタンを選択すると、メッセージを 送るコンタクトツールが出現します。

あとは通常のスカウト送信のフローで、送信者・掲載中の求人情報を選択し、 スカウト文面を入力して一括スカウトが送信完了となります。

よくあるご質問・ヘルプ

Q. ユーザー名とパスワードを入力したけど、ログインできない。 ⇒ログイン情報に記載のユーザー名を再度ご確認してください。 個人アドレスではありませんので、お気を付けください。

Q. パスワードリンクの有効期限が過ぎてしまって、パスワード設定ができない。 ⇒恐れ入りますが、ログイン情報を送信したアドレス宛にご連絡ください。

Q.パスワードの再設定リンクが届かない。

⇒管理画面のプロファイル項目でメインEメールアドレスを確認してください。 確認が難しい場合、担当のカスタマーサクセスにお問い合わせください。

Q. 候補者とのやり取りはキャリアクロスサイト外でも問題ないか? ⇒原則当サイトの管理画面上でのやり取りをお願いします。 直接、候補者のアドレスでやり取りする際には、下記アドレスを含めて

やり取りをお願いします。

アドレス <u>recruit@careercross.com</u>

※採用管理ツール(ATS)をご利用の場合も同様です。

Q.候補者へメッセージを返信したけど、送信履歴に反映されていない。
 ⇒履歴にメッセージが反映されていない場合、候補者には送られておりません。
 再度メッセージをお送りください。
 同ページを一定時間離れていると、うまく反映されない場合がございます。

Q. 候補者の進捗共有はいつキャリアクロスに報告する必要があるか?
 ⇒最終面接に進む際に、ご報告をお願いします。
 また、毎月月初に進捗確認アンケートをお送りしてます。
 そちらへの回答は必須となりますのでご協力をお願いします。

Onboarding Checklist

#### 

## ⊘ 担当者アドレスの登録

## ◇ 求人票の作成 or 確認

## √ 新着レジュメ通知の設定

# お問合せ

TEL: 03-5217-3900 / FAX: 03-5217-3909

MAIL : info@careercross.com

URL : https://www.careercross.co.jp

〒101-0051東京都千代田区神田神保町1-105 神保町三井ビルディング15階